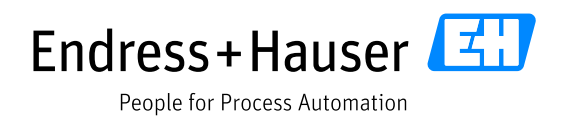

# Technology Questionnaire on Endress+Hauser Supplier Portal Provided by JAGGAER Endress + Hauser

People for Process Automation

Version: 1.3 Date: 2021-10-12

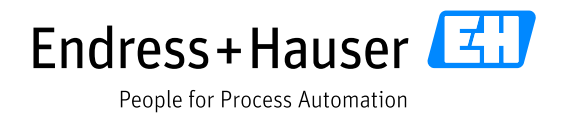

## **Table of contents**

| 1 | Ge  | neral  | Information                            | 3  |
|---|-----|--------|----------------------------------------|----|
| 2 | En  | dress  | +Hauser Platform                       | 4  |
| 3 | Ab  | out tl | he questionnaire                       | 5  |
| 4 | Но  | w to t | fill in the questionnaire              | 6  |
|   | 4.1 | Hov    | ۔<br>v to get to the questionnaire     | 6  |
|   | 4.2 | Get    | to the questions                       | 6  |
|   | 4.3 | Pos    | sible ways to answer the questions     | 7  |
|   | 4.3 | 3.1    | Questions with multiple-choice answers | 7  |
|   | 4.3 | 3.2    | Questions with free answers            | 8  |
|   | 4.3 | 3.3    | Checkbox questions                     | 9  |
|   | 4.4 | Sav    | e                                      | 9  |
|   | 4.5 | Pos    | sible errors                           | 10 |
|   | 4.6 | Pub    | lish                                   | 10 |

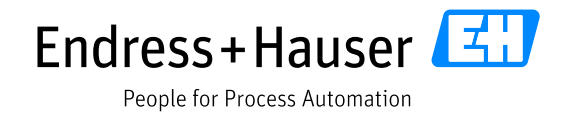

## 1 General Information

Please note that the English version is considered as the master document.

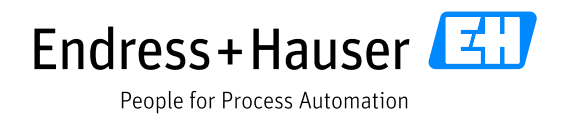

## 2 Endress+Hauser Platform

Endress+Hauser is using the Jaggaer platform with its suppliers as a supplier relationship management tool, for document exchange purposes, automatic purchase order management, request for quotations and much more.

The link to the platform is:

## https://app11.jaggaer.com/portal/eh

The portal is available in English, German and Chinese (only main functions), you can select the language on the top left.

We suggest you use Google Chrome as a browser for the platform; our experience shows Chrome is faster and some functions are easier.

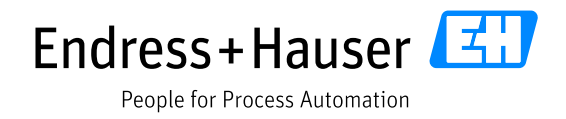

## **3** About the questionnaire

In this questionnaire you can easily inform Endress+Hauser about the technology you have available. The information you provide can be viewed across the entire Endress+Hauser Group. This will give Endress+Hauser an overview of the technology you might be able to provide for Endress+Hauser.

You can easily update your information at any time.

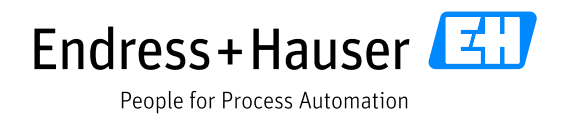

## 4 How to fill in the questionnaire

The following will provide a detailed description on how to fill out the technology questionnaire in Jaggaer. If any further complications arise that are not explained below, please contact your strategic partner at Endress+Hauser.

### 4.1 How to get to the questionnaire

Please find the file *Company profile*. It can be found on the left side of the screen below the headline *Navigation*. Click on the small cross [+] on the left side of the file *company profile*. Now several new folders will appear. Now click on *Technical*.

|          | Navigation @      | 中文 English Deutsch Home Logout Priv<br>Portal Dashboard | acy Policy Help             |
|----------|-------------------|---------------------------------------------------------|-----------------------------|
|          |                   | Default 🐇                                               |                             |
|          | la Supplierportal | Blackboard                                              |                             |
|          | - Administration  | Most recent messages:                                   |                             |
|          | Contact people    | Subject                                                 | Note                        |
|          | Categories        | Neu: Anpassung von Preisen                              | Ē                           |
|          | Company profile   | New: adjustment of the prices                           | Ē                           |
| $\frown$ | Business          | Orders (not opened yet, last 20)                        |                             |
| >        | Technical         | Number                                                  | Purchasing Organisation     |
| V        | E Certifications  | 1003971533 Endress+Hauser Flowte                        | ec AG, Reinach, Switzerland |
|          | Logistics         |                                                         |                             |

### 4.2 Get to the questions

The screen will now show several technological categories. Only the technologies you supply should appear. Select one category by clicking on the cross [+] to the left of the category.

## *Caution!* The following different examples are not necessarily applicable to the product you supply.

The image shown is an example for PCB technology.

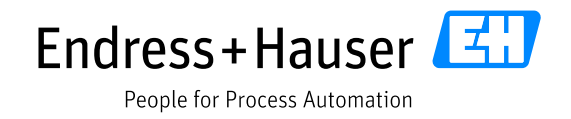

| Endress + Hauser                                                                  |                                                                                                    |
|-----------------------------------------------------------------------------------|----------------------------------------------------------------------------------------------------|
| (                                                                                 | 中文 English Deutsch Home Logout Privacy Policy Help                                                                                                    |
| Navigation V (                                                                    | Change supplier profile - Technical                                                                                                    |
|                                                                                   | 📔 Save 🔚 Save & Next <i> Society</i> Download                                                                                                    |
| Supplierportal  Administration Contact people Categories Company profile Business | Please fill ALL mandatory fields in ALL categories before clicking 'Publish'!     Sections containing empty mandatory fields:     Business     Certificates     General     Logistics     Technical     Mandatory fields filling progress: 93% |
| Technical                                                                         |                                                                                                    |
| Certifications                                                                    |                                                                                                    |
| Received orders                                                                   | T Aluminium die casting                                                                                                    |
| Delivery handling                                                                 |                                                                                                    |
| Tickets                                                                           | /                                                                                                    |
|                                                                                   |                                                                                                    |
|                                                                                   | (                                                                                                    |
|                                                                                   | E Glass ceramics                                                                                                    |

### 4.3 Possible ways to answer the questions

All questions with a [\*] sign are mandatory and therefore must be filled in.

### *Caution!* The following questions are just examples and you do not need to answer them.

### 4.3.1 Questions with multiple-choice answers

| 中文 English Deutsch Home Logo                                                                                                    | out Privacy Policy Help |  |  |  |  |  |  |
|----------------------------------------------------------------------------------------------------|-------------------------|--|--|--|--|--|--|
| Change supplier profile - Technical                                                                                                    |                         |  |  |  |  |  |  |
| 🔚 Save 📔 Save & Next 🛞 Download                                                                                                    |                         |  |  |  |  |  |  |
| Please fill ALL mandatory fields in ALL categories before clicking 'Publish'!     Sections containing empty mandatory fields:     Business     Certificates     General |                         |  |  |  |  |  |  |
| <ul><li>Logistics</li><li>Technical</li></ul>                                                                                                    |                         |  |  |  |  |  |  |
| Mandatory fields filling progress: 93                                                                                                    | %                       |  |  |  |  |  |  |
| Э РСВ                                                                                                    |                         |  |  |  |  |  |  |
| Rigid-flex*                                                                                                    | a. In-House 🗸           |  |  |  |  |  |  |
| Rigid*                                                                                                    |                         |  |  |  |  |  |  |
| Semi-flex*                                                                                                    | b. External             |  |  |  |  |  |  |
| Flex*                                                                                                    | c. Both                 |  |  |  |  |  |  |
| High frequency*                                                                                                    | d. No                   |  |  |  |  |  |  |
| HDI Multilayer *                                                                                                    | a. In-House 🗸           |  |  |  |  |  |  |
| Embedded component Packaging - ECP*                                                                                                    | a. In-House 🗸           |  |  |  |  |  |  |
| additional*                                                                                                    | No                      |  |  |  |  |  |  |

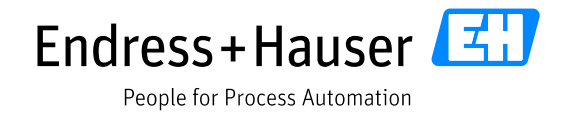

The available answers are In-House, External, Both and No:

**In-House** = You produce the product

**External** = You get the product from a supplier.

**Both** = The product is made by you and supplied by an external source.

**No** = You generally do not sell the product.

| Core (1,08mm +/- 0,07mm)*                                                               | Yes 🗸  |
|-----------------------------------------------------------------------------------------|--------|
| Core 0,56 +/- 0,05mm*                                                                   | Yes 🗸  |
| Isola IS410*                                                                            | <br>No |
| DuPont FNC920, DuPont FNC 120, FR-0111/LF-8510/ LF-9110 R/ LF-9120 R/ Panasonic R-F770* | Yes    |

Please select *yes* if the statement is correct and *no* if it is not.

### 4.3.2 Questions with free answers

If the answer is free to choose, please insert the correct number for your technology. Please pay attention to the units!

All numbers must be integers. The use of a decimal point or a decimal comma depends on your settings.

If you do not have the item that is requested, please insert 0. The question must not be left unanswered.

| ļ | Production capacity in square meter              |     |  |  |  |  |  |
|---|--------------------------------------------------|-----|--|--|--|--|--|
|   |                                                  |     |  |  |  |  |  |
|   | Rigid-flex* 123                                  | 313 |  |  |  |  |  |
|   | Rigid* 123                                       | 32  |  |  |  |  |  |
|   | Semi-flex* 123                                   | 0   |  |  |  |  |  |
|   | Flex# 123                                        | 0   |  |  |  |  |  |
|   | High frequency* 123                              | 12  |  |  |  |  |  |
|   | HDI Multilayer * 123                             | 13  |  |  |  |  |  |
|   | Embedded component Packaging - ECP* $_{\rm 123}$ | 11  |  |  |  |  |  |
|   | Additional* 123                                  | 2   |  |  |  |  |  |
|   |                                                  |     |  |  |  |  |  |

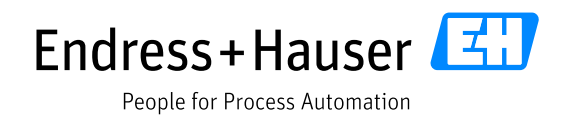

| Material                                                                                |       |  |
|-----------------------------------------------------------------------------------------|-------|--|
| Rogers 3003*                                                                            | Yes 🗸 |  |
| Panasonic P96/P97*                                                                      | Yes 🗸 |  |
| FR4-type: TG135*                                                                        | yes   |  |
| FR4-type: TG150*                                                                        | no    |  |
| FR4-type: TG170*                                                                        | yes   |  |
| Core (1,08mm +/- 0,07mm)*                                                               | Yes 🗸 |  |
| Core 0,56 +/- 0,05mm*                                                                   | Yes 🗸 |  |
| Isola IS410"                                                                            | No 🗸  |  |
| DuPont FNC920, DuPont FNC 120, FR-0111/LF-8510/ LF-9110 R/ LF-9120 R/ Panasonic R-F770* | no    |  |
| DuPont FR-0210/ FR-0110/LF0220/ LF0210/ LF0110*                                         | no    |  |

Some questions will require a yes or no answer even though it is a free question. Please write

**Yes** – if the question is *correct*.

**NO** – if the question is *incorrect*.

#### 4.3.3 Checkbox questions

Some answers will require you to tick a box. Please select the correct answer.

Ticking multiple boxes is possible if necessary.

| 🗉 Solder Mask                      |                 |  |
|------------------------------------|-----------------|--|
| Exposure system*                   | ✓ LDI<br>□ Film |  |
| Technologies to apply solder mask* | Curtain coating |  |

### 4.4 Save

If you have filled in all mandatory fields, you are able to save the questionnaire. In order to do that, select the *Save* button in the top left corner and press *Save* again in the window that opens.

*Caution*! If you leave the questionnaire without saving it, all answers will be lost.

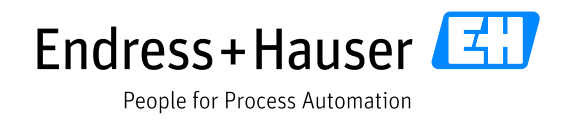

| \$<br>中文 English<br>Change sup | Deutsch<br>plier profile | Home<br>e - Techi | Logout<br>nical | Privacy Policy | Help |   |   |
|--------------------------------|--------------------------|-------------------|-----------------|----------------|------|---|---|
| Save 🗎                         | Save & Next              | <u> S</u> Dow     | nload           |                |      | _ |   |
| Supplier Profile               | Save                     | 🖲 Publi           | sh prot         | ile            | ×    |   |   |
|                                | Succe                    | ssfully           | saved!          |                |      |   | - |

### 4.5 Possible errors

If you want to save the questionnaire but forgot a mandatory answer, the unanswered field will be highlighted by Jaggaer.

| 🖃 Produktionskapazität in Quadratmeter ——————————————————————————————————— |    |  |  |  |  |
|----------------------------------------------------------------------------|----|--|--|--|--|
| Starrflex* 123                                                             |    |  |  |  |  |
| Starre Leiterplatten* 123                                                  | 32 |  |  |  |  |
| Semiflex* 123                                                              | 0  |  |  |  |  |
| Flex Leiterplatten* 123                                                    | 0  |  |  |  |  |
| HF Leiterplatten* 123                                                      | 12 |  |  |  |  |

If you put a "yes, no" answer where an integer is required, Jaggaer will highlight this.

Rigid-flex :: wrong format! ja is no integer (e.g. 123).

### 4.6 Publish

When all questions have been answered and saved, you can publish the questionnaire so Endress+Hauser can see it.

You do that by pressing *Save* again and *Publish* in the new Window that opens. You must confirm publishing by pressing *OK* in the next window.

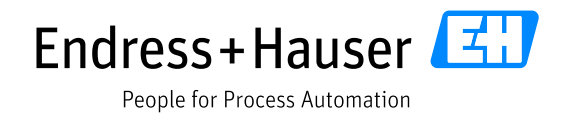

| tenglish Deutsch Home Logout Privacy Policy Help     Change supplier profile - Technical |   |
|------------------------------------------------------------------------------------------|---|
| Save 🖀 Save & Next 😹 Download                                                            |   |
| Supplier Profile ×                                                                       |   |
| Save Publish profile                                                                     |   |
|                                                                                          |   |
|                                                                                          |   |
| Auf demo.app11.jaggaer.com wird Folgendes angezeigt: Publish supplier profile?           |   |
| Ok Abbrechen                                                                             | - |
| Save Publish profile                                                                     |   |
|                                                                                          |   |

You will get a notification when you have published successfully.

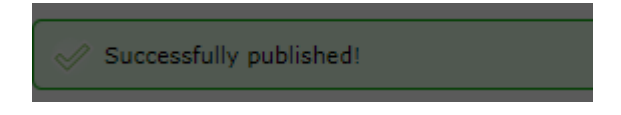